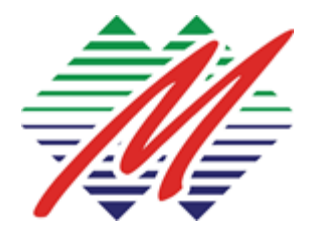

prodaja@montexel.com www.montexel.com +382 20 225 900

# SPECIFIKACIJA FINANSIJA

## Narućilac: PRIVREDNA KOMORA CRNE GORE

Ponudjač projekta: MONTEX ELEKTRONIKA d.o.o.

## <u>Sadržaj</u>:

- 1. Upravljanje osnovnim funkcijama finansija
- 2. Kreiranje ulaznih, izlaznih računa
- 3. Storno dokumenata:
- 4. Unos I zatvaranje izvoda
- 5. Unos I obračun osnovnih sredstava
- 6. Unos I praćenje budžeta
- 7. Analitika i izveštaji
- 8. Zarade

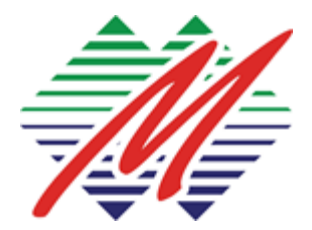

prodaja@montexel.com www.montexel.com +382 20 225 900

Podgorica 23.10.2023

#### 1. Kreiranje Ulaznih Računa (Fakture Dobavljača)

- **Cilj:** Evidentiranje kupovina i troškova kreiranjem ulaznih računa.
- Pregled finansija:

|                                                                                  |                                                                                |                       | 🕇 Filteri 🔹 Grupiši po 🔺 Omiljeni |    |                                                                                                   |
|----------------------------------------------------------------------------------|--------------------------------------------------------------------------------|-----------------------|-----------------------------------|----|---------------------------------------------------------------------------------------------------|
| nka                                                                              | Gotovina                                                                       |                       | Razno                             |    | Kupovina                                                                                          |
| HB Devizni račun<br>povrži<br>Importuj tvod<br>stranji tvod                      | f Blagajna<br>POVEŽI 2 STAVKE Trenutve S<br>Nova transakcija<br>importuj izvod | 1<br>ialdo 2.400,00 € | Ručni nalozi<br>Novi unos         | 1  | Ulazne fakture<br>TRACuni za ovjenti<br>2 Računi za plačanje<br>Kreiraj ručno 2 Računi van valute |
| -18                                                                              | Kreinjisvod                                                                    |                       | Osnovna sredstva<br>NOVI UNOS     | Ĩ  | Rok 8. 1430 Ove Openin 22-28 30 30 14 × 6 800 N                                                   |
| POVEŽI 1015 STAVKE Trenutni Saldo 2.2<br>Roveži<br>Importuj Izvod<br>Krela izvod | 05,00 E                                                                        |                       | Zarade<br>Novi uNos               | 1. |                                                                                                   |

- Koraci:
  - Idite u modul Računovodstvo: Idite na Računovodstvo > Dobavljači > Računi.

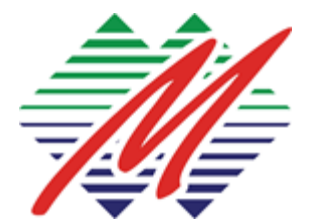

prodaja@montexel.com www.montexel.com +382 20 225 900

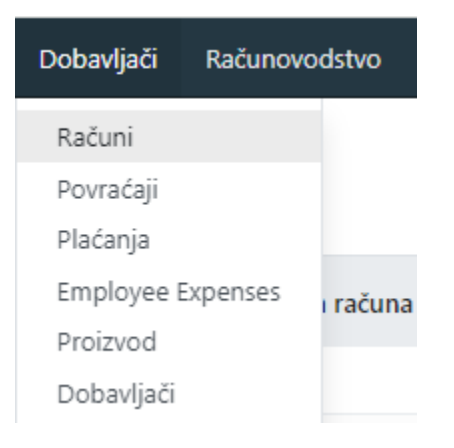

#### 2. Kreirajte Račun: Kliknite na Kreiraj.

| POTVRDI RESET TO DRAFT |                                                           |                                                       |                                      |                         |                       |                                                           |                                  |                   |                                  |                       |
|------------------------|-----------------------------------------------------------|-------------------------------------------------------|--------------------------------------|-------------------------|-----------------------|-----------------------------------------------------------|----------------------------------|-------------------|----------------------------------|-----------------------|
|                        | Ulazni raćun<br>BILL/2024                                 | 4/07/0001                                             |                                      |                         |                       |                                                           |                                  |                   |                                  |                       |
|                        | Dobavljač <sup>7</sup>                                    | * DR. ADŽIĆ<br>XVI (ZGRADJ<br>PODGORICA<br>Crna Gora  | = OSA<br>& SOLIDARNOSTI) LOKAL. I    | SR.7                    |                       | Datum računa <sup>7</sup><br>Datum knjiženja <sup>7</sup> | 16.07.2024                       |                   |                                  |                       |
|                        | Broj fakture <sup>†</sup>                                 |                                                       |                                      |                         |                       | Banka <sup>2</sup>                                        | 520-000000021380-5               | 2 - Hipotekarna t | banka                            |                       |
|                        | Automatsko<br>popunjavanje <sup>†</sup>                   | utomatsko Select a purcha<br>opunjavanje <sup>†</sup> |                                      |                         |                       | Datum dospijeća 7                                         | 16.07.2024                       |                   | ili Uslovi                       |                       |
|                        |                                                           |                                                       |                                      |                         |                       | Dommik !                                                  | A there a deletion               |                   | 0                                |                       |
|                        | Stavke raćuna                                             | Stavke dnevnika                                       | Ostale informacije                   |                         |                       | Dnevnik <sup>†</sup>                                      | Ulazne fakture                   |                   | in <u>EUR</u>                    |                       |
|                        | Stavke računa<br>Proizvod                                 | Stavke dnevnika (<br>Oznaka                           | Ostale informacije<br>Asset Category | Konto                   | Analitika             | Dnevnik <sup>†</sup><br>Količin                           | Ulazne fakture                   | Cena              | in EUR<br>Porezi                 | iznos bez             |
|                        | Stavke računa<br>Proizvod<br>© Struja<br>Dodal stavku. Do | Stavke dnevnika (<br>Oznaka<br>Struja                 | Dstale informacije<br>Asset Category | Konto<br>513000 Troškov | Analitika .<br>i Elek | Dnevnik <sup>†</sup><br>Količin<br>1.0                    | Ulazne fakture<br>a JM<br>20 Kom | Cena<br>100.00    | in <u>EUR</u><br>Porezi<br>(21%) | Iznos bez<br>100,00 € |

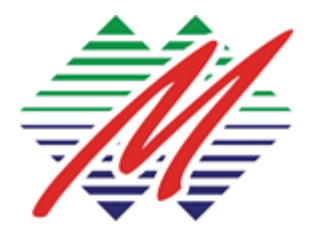

prodaja@montexel.com www.montexel.com +382 20 225 900

- 3. **Unesite informacije o dobavljaču:** Izaberite dobavljača iz padajućeg menija.
- 4. Dodajte detalje računa:
  - Datum Računa: Unesite datum fakture.
  - Rok Plaćanja: Navedite datum dospijeća plaćanja.
  - **Referenca:** Dodajte referentni broj ili broj dokumenta.
- 5. Dodajte proizvode/usluge:
  - **Proizvod:** Izaberite proizvod ili uslugu.
  - Količina: Unesite količinu proizvoda.
  - Jedinična Cijena: Unesite cijenu po jedinici.
  - **Porezi:** Unesite relevantne poreze.
- 6. Sačuvajte i potvrdite: Sačuvajte račun i potvrdite ga za evidentiranje.

## 2. Kreiranje Izlaznih Računa (Fakture Kupaca)

- **Cilj:** Evidentiranje prodaje i prihoda kreiranjem izlaznih računa.
- Koraci:
  - Idite u modul Računovodstvo: Idite na Računovodstvo > Kupci > Računi.

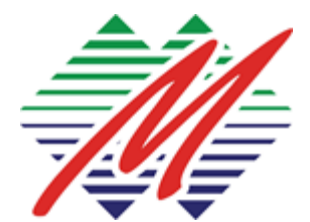

prodaja@montexel.com www.montexel.com +382 20 225 900

| Kupci  | Dobavljači  |
|--------|-------------|
| Račun  | i           |
| Knjižn | a odobrenja |
| Plaćan | ija         |
| Proizv | od          |
| Kupci  |             |

2. Kreirajte Račun: Kliknite na Kreiraj.

| Priprema                                  |                             |                         |           |                                                                  |                        |              |                  |          |
|-------------------------------------------|-----------------------------|-------------------------|-----------|------------------------------------------------------------------|------------------------|--------------|------------------|----------|
| Kupac <sup>+</sup> 18 SEPTE               | MBAR DOO                    |                         |           | Datum računa <sup>†</sup>                                        |                        |              |                  |          |
| SAVNIK<br>PODGORJ<br>Crna Gora            | WNIK<br>DDGORICA<br>na Gora |                         |           | Referenca plaćanja <sup>†</sup>                                  |                        |              | at 1.12.1        |          |
| Tip računa <sup>†</sup> Standard          | ni račun                    |                         |           | Dnevnik <sup>†</sup> Interne fakture                             |                        | USIOVI       |                  |          |
| PDV Period * 07/2024                      |                             |                         |           | Direvnik                                                         | Izlazne fakture In EUR |              | EUR              |          |
|                                           |                             |                         |           | Oslobođen od PDV-a <sup>7</sup><br>Avansno plaćanje <sup>7</sup> |                        |              |                  |          |
| Stavke računa Stavk                       | e dnevnika – Ostale inform  | nəcije                  |           |                                                                  |                        |              |                  |          |
| Proizvod                                  | Oznaka                      | Konto                   | Analitika | Količina JM                                                      |                        | Cena Porez   | d ta             | nos bez  |
| Registracija za događaj                   | Registracija za događaj     | 6031 Prihodi Od Prodaje | -         | 5,00 Kom                                                         |                        | 150,00 (21%) | )                | 750,00 € |
| The Charles State of The Charles          | lomak Dodaj bilješku        |                         |           |                                                                  |                        |              |                  |          |
| Dodaj stavku Dodaj od                     |                             |                         |           |                                                                  |                        |              |                  |          |
| Dodaj stanku Dodaj od<br>Odreche i ustovi |                             |                         |           |                                                                  |                        |              | Discount Total ? | 0.00     |

- 3. Unesite informacije o kupcu: Izaberite kupca iz padajućeg menija.
- 4. Dodajte detalje računa:
  - Datum Računa: Unesite datum fakture.
  - Rok Plaćanja: Navedite datum dospijeća plaćanja.
  - **Referenca:** Dodajte referentni broj ili broj dokumenta.

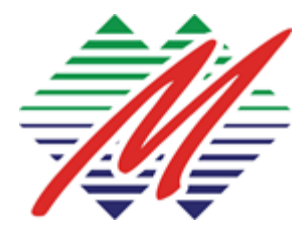

prodaja@montexel.com www.montexel.com +382 20 225 900

#### 5. Dodajte proizvode/usluge:

- **Proizvod:** Izaberite proizvod ili uslugu koja se prodaje.
- Količina: Unesite količinu proizvoda.
- Jedinična Cena: Unesite cijenu po jedinici.
- **Porezi:** Unesite relevantne poreze.
- 6. Sačuvajte i potvrdite: Sačuvajte račun i potvrdite ga za evidentiranje.

#### 3. Storno Ulaznih Računa

• **Cilj:** Storno ili otkazivanje evidentiranog ulaznog računa.

| Kuper       Marker       Datum rafuma <sup>2</sup> 17.06.2024         KOLASIN<br>cms Gora       Reference platainja <sup>2</sup> 16.07.2024         Tip raduma <sup>2</sup> Standardni radum       Datum dospijeća <sup>2</sup> 31.07.2024         PDV Period <sup>2</sup> 06/2024       Dnevnik <sup>2</sup> Islazne fakture       in EUR         Stanke raduma       Stanke dnevnika       Ostale informacije                                                                                                    | izlazni račun<br>INV/2024/00001          |                               |           |                                                              |                              |             | 248.4                           |
|----------------------------------------------------------------------------------------------------|------------------------------------------|-------------------------------|-----------|--------------------------------------------------------------|------------------------------|-------------|---------------------------------|
| Tip racuma <sup>2</sup> Standardni racum       Datum dospijeća <sup>2</sup> 31.07.2024       In EUR         PDV Period <sup>2</sup> 06/2024       Dnevnik <sup>2</sup> Dnevnik <sup>2</sup> Izizzne fakture       in EUR         Starke racuma       Starke dnevnika       Ostale informacije                                                                                                    | Kupac MONT EXPO DOO<br>KOLASIN           |                               |           | Datum računa <sup>7</sup><br>Referenca plaćanja <sup>7</sup> | 17.06.2024<br>INV/2024/00001 |             |                                 |
| PDV Period ' 06/2024     Dnevnik ' tidacne fakture in EUR       Galobodien od PDV-a*                                                                                                    | Tip raćuna <sup>7</sup> Standardni raćun |                               |           | Datum dospijeća <sup>1</sup>                                 | 31.07.2024                   |             |                                 |
| Starke računa       Starke dnemika       Ostale informacije         Prolovod       Oznaka       Konto       Analitika       Količina       M.       Cena       Derezi       Izme         Ata kamet       Ata kamet       640200 Prihodi Od Ata Kameta       1,00 Kom       111,71       Izme       Izme <th>PDV Period ' 06/2024</th> <th></th> <th></th> <th>Dnevnik <sup>2</sup></th> <th>izlazne fakture</th> <th>in EUR</th> <th></th> | PDV Period ' 06/2024                     |                               |           | Dnevnik <sup>2</sup>                                         | izlazne fakture              | in EUR      |                                 |
| Starke računa       Starke dnevnika       Ostale informacije         Protivod       Oznaka       Konto       Analitika       Količina JM       Cena Porezi       Izno         Ata kamet       Ata kamet       640200 Prihodi Od Ata Kameta       1,00 Kom       111,71       100 Kom       111,71         Odredbe rudbor       V       V       V       V       V       V       V         Odredbe rudbor       V       V                                                                                                    |                                          |                               |           | Avansno plaćanje <sup>†</sup>                                |                              |             |                                 |
| Proizvod     Oznaka     Konto     Analitika     Količina JM     Cena Porezi     Izno       Ata karnet     Ata karnet     640200 Prihodi Od Ata Karneta     1,00 Kom     111,71                                                                                                    | Stavke računa Stavke dnevnik             | a Ostale informacije          |           |                                                              |                              |             |                                 |
| Ata karnet Ata karnet 640200 Prihodi Od Ata Karneta 1,00 Kom 111,71                                                                                                    | Proizvod Oznaka                          | Konto                         | Analitika | Kolićina                                                     | JM                           | Cena Porezi | iznos bez PDV                   |
| Discount Total *                                                                                                    | Ata karnet Ata karnet                    | 640200 Prihodi Od Ata Karneta |           | 1,00                                                         | Kom                          | 111,71      | 111,71                          |
| Ukupna:                                                                                                    |                                          |                               |           |                                                              |                              | D           | iscount Total <sup>1</sup> : 0/ |
| <ul> <li>Malainen datuman 12 26</li> </ul>                                                                                                    |                                          |                               |           |                                                              |                              |             | Ukupno: 111,7                   |
| • Paceto sacono rese                                                                                                    |                                          |                               |           |                                                              |                              | O Plaćen    | o datuma 17.06.2024 50;         |

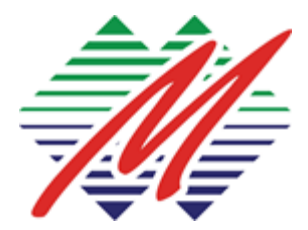

prodaja@montexel.com www.montexel.com +382 20 225 900

- Koraci:
  - 1. Idite na Ulazni Račun: Idite na Računovodstvo > Dobavljači > Računi i otvorite račun koji treba stornirati.
  - 2. Stornirajte Račun: Kliknite na dugme "Knjižno odobrenje/Storno".

| 🕸 Knjižno od                                      | obrenje                                                                                            |                                                                          |                                                | $\times$ |
|---------------------------------------------------|----------------------------------------------------------------------------------------------------|--------------------------------------------------------------------------|------------------------------------------------|----------|
| Potražna metoda <sup>?</sup>                      | <ul> <li>Partial Refund</li> <li>Full Refund</li> <li>Full refund and new draft invoice</li> </ul> | The credit note is created i                                             | n draft and can be edited before being issued. |          |
| Razlog <sup>?</sup><br>Datum povrata <sup>?</sup> | Cogrešan unos         Odabrati datum         Na datum unosa                                        | Koristi specifični<br>dnevnik <sup>?</sup><br>Datum povrata <sup>?</sup> | Izlazne fakture<br>16.07.2024                  | -        |
| OBRNUTO OI                                        | DUSTANI                                                                                            |                                                                          |                                                |          |

3. **Unesite detalje knjižnog odobrenja:** Unesite potrebne podatke za knižno odobrenje, ako je potrebno umanjiti iznos ili cjelokupan storno.

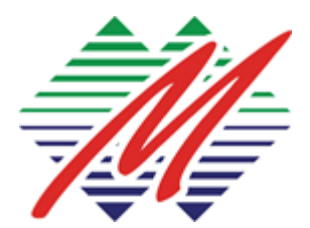

prodaja@montexel.com www.montexel.com +382 20 225 900

| - | 10 00001                                                                                                    |                                                                                                |           |                                 |                                       |                                |                                                                    |
|---|----------------------------------------------------------------------------------------------------|------------------------------------------------------------------------------------------------|-----------|---------------------------------|---------------------------------------|--------------------------------|--------------------------------------------------------------------|
|   | Odobrenje dobavljača                                                                                           |                                                                                                |           |                                 |                                       |                                |                                                                    |
|   | RBILL/2024/07/                                                                                                 | /0001                                                                                          |           |                                 |                                       |                                |                                                                    |
|   | Dobavljač 7 EPCG                                                                                               |                                                                                                |           | Datum računa 1                  | 16.07.2024                            |                                |                                                                    |
|   | Crna Gora                                                                                                    |                                                                                                |           | Datum knjiženja <sup>†</sup>    | 16.07.2024                            |                                |                                                                    |
|   | Broj fakture Reversal of: B                                                                                    | ILL/2024/06/0001                                                                               |           | Referenca plaćanja <sup>†</sup> | 2                                     |                                |                                                                    |
|   |                                                                                                    |                                                                                                |           | Banka 1                         | 550-000000009419-5                    | 53 - SGM banka                 |                                                                    |
|   |                                                                                                    |                                                                                                |           | Datum dospijeća †               | 16.07.2024                            | ili Uslovi                     |                                                                    |
|   |                                                                                                    |                                                                                                |           |                                 |                                       |                                |                                                                    |
|   |                                                                                                    |                                                                                                |           | Dnevnik *                       | Ulazne fakture                        | in EUR                         |                                                                    |
|   | Stavke računa Stavke dne                                                                                       | vnika Ostałe informacije                                                                       |           | Dnevnik <sup>†</sup>            | Ulazne fakture                        | in <u>EUR</u>                  |                                                                    |
|   | Stavke računa Stavke dno<br>Proizvod Oznaka                                                                    | rvnika Ostale informacije<br>Konto                                                             | Analitika | Dnevnik †<br>Koli               | Ulazne fakture                        | in EUR<br>Cena Porezi          | iznos bez PDV-a                                                    |
|   | Stavke računa Stavke dri<br>Proizvod Oznaka<br>2 Struja Struja                                                 | vvnika Ostale informacije<br>Konto<br>313000 Troškovi Elektricne Energije                      | Analitika | Dnevnik <sup>†</sup><br>Koli    | Ulazne fakture<br>Köna JM<br>1,00 Kom | in EUR<br>Cena Porezi<br>58.00 | tznos bez PDV-a<br>S8.00 € 1                                       |
|   | Stavke računa Stavke dno<br>Proizvod Oznaka<br>S Struja Struja<br>Dodaj stavku Dodaj odloma                    | vrnika Ostale informacije<br>Konto<br>313000 Trolkovi Elektricne Energije<br>k. Dodaj bilješku | Analitika | Dnevnik <sup>†</sup><br>Koli    | Ulazne fakture<br>Kina JM<br>1,00 Kom | in EUR<br>Cena Porezi<br>58,00 | tznos bez PDV-a<br>58,00 €                                         |
|   | Stavke računa Stavke dri<br>Proizvod Oznaka<br>2 Struja Struja<br>Dodaj stavku Dodaj odloma<br>Ddredbe Fuslovi | vvnika Ostale informacije<br>Konto<br>313000 Troškovi Elektricne Energije<br>k. Dodaj bilješku | Analitika | Dnevnik <sup>†</sup><br>Koli    | Ulazne fakture<br>Kina JM<br>1,00 Kom | in EUR<br>Cena Porezi<br>58,00 | tznos bez PDV-a<br>S8,00 €<br>Discount Total <sup>7</sup> : 0,00 6 |

4. **Sačuvajte i potvrdite:** Sačuvajte kreditnu notu i potvrdite je za završetak storniranja.

#### 4. Storno Izlaznih Računa

- Cilj: Storno ili otkazivanje evidentiranog izlaznog računa.
- Koraci:
  - 1. **Idite na Izlazni Račun:** Idite na **Računovodstvo > Kupci > Računi** i otvorite račun koji treba stornirati.
  - 2. Stornirajte Račun: Kliknite na dugme "Knjižno odobrenje/storno".

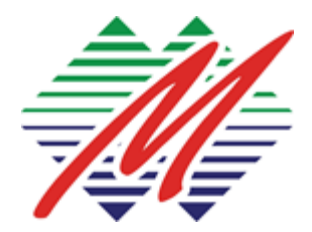

prodaja@montexel.com www.montexel.com +382 20 225 900

3. **Unesite detalje na storno dokumentu:** Unesite potrebne podatke za knižno odobrenje, ako je potrebno umanjiti iznos ili cjelokupan storno uz obavezan odabir "Tipa računa ".

| Knjižno odobrenje kupca<br>RINV/2024/00001                                                                                                    |                                               |           |          |                                            |             |                       |
|----------------------------------------------------------------------------------------------------|-----------------------------------------------|-----------|----------|--------------------------------------------|-------------|-----------------------|
| Kupac <sup>1</sup> MONT EXPO DOO<br>KOLASIN<br>Cma Gora<br>Tip računa <sup>1</sup> <u>Corrective</u><br>Reversal of <sup>7</sup> INV/2024/00001<br>PDV Period <sup>1</sup> 07/2024 |                                               |           |          | 16.07.2024<br>16.07.2024<br>zlazne fakture |             | Uslovi<br>EUR         |
| Proizvod Oznaka                                                                                                    | Konto                                         | Analitika | Količina | JM                                         | Cena Porezi | Iznos bez PDV-a       |
| Ata karnet Ata karnet<br>Dodaj stavku Dodaj odlomak Do                                                                                                    | 640200 Prihodi Od Ata Karneta<br>daj bilješku |           | 1,00     | Kom                                        | 111,71      | 111,71 6              |
|                                                                                                    |                                               |           |          |                                            |             | Discourt Total - 0.00 |

- 4. **Sačuvajte i potvrdite:** Sačuvajte kreditnu notu i potvrdite je za završetak storniranja.
- 5. Izvodi

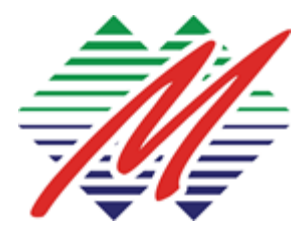

prodaja@montexel.com www.montexel.com +382 20 225 900

- **Cilj:** Evidentiranje i usklađivanje bankovnih transakcija.
- Koraci:
  - 1. Idite u modul Računovodstvo: Idite na Računovodstvo > Banka > Odabrati baku (HB primjer).

| auzorna proca racunovodstva                                                    |                                                                  | T filteri S Grupiši po ★ Omilje             | ieu<br>1 - un año                                                                                                    |                           |
|--------------------------------------------------------------------------------|------------------------------------------------------------------|---------------------------------------------|----------------------------------------------------------------------------------------------------|---------------------------|
| anka                                                                           | Gotovina                                                         | Razno                                       | Kupovina                                                                                                    |                           |
| HB Devizni račun<br>noviziz<br>Importuj izvod<br>Kreizaj izvod                 | 1 Blagajna<br>POVEŽI 2 STAVKE<br>Nova transkoja<br>importuj trod | 1 Ručni nalozi<br>Saldo 2400,00 € Novi UNOS | Ulazne fakture     Utazne fakture     T Računi za ovjenti     Z Računi za pladanje     Kreinaj ručno z Računi van valute | 93,35<br>178,00<br>178,00 |
| нв                                                                             | Krenzjevod                                                       | Osnovna sredstva<br>Novi uNos               | F<br>Role <u>8</u> + 1 <sup>4,3,34</sup> Ore Decision <u>22</u> + 28 <sup>3,4</sup> <u>29</u> 3,4 + 6 Pri                | a NV/Dra                  |
| POVEŽI 1015 STAVKE Trenutni Sakdo<br>Poveži<br>importuj Izvod<br>Kreizaj izvod | 2.205.08 €                                                       | Zarade                                      | £                                                                                                    |                           |

2. Kreirajte Izvod: Kliknite na Kreiraj.

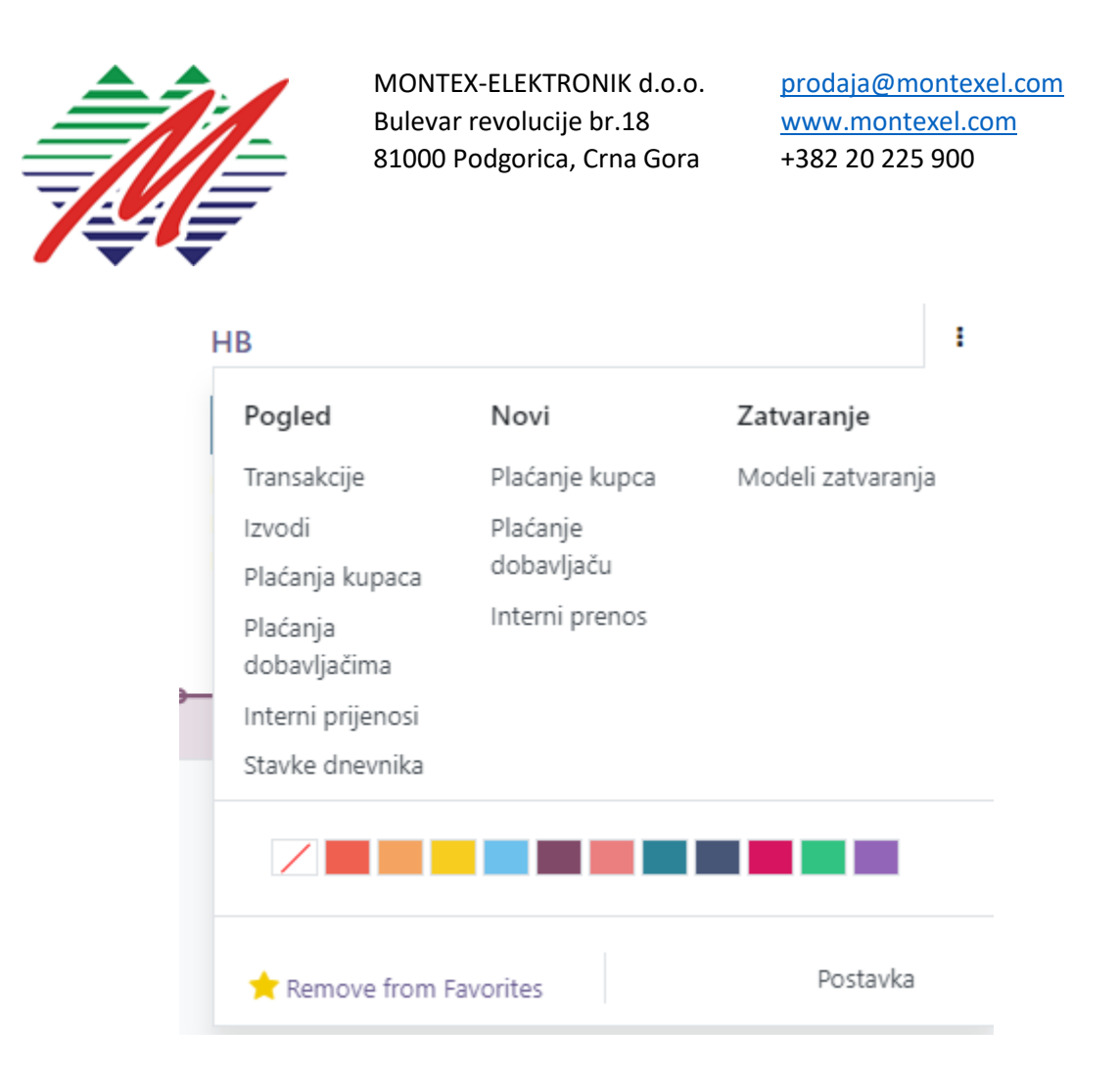

| Računovodstvo Pregled Kupci Dobavlja | iči Računovodstvo izvještavanje Postavka |          |                                    |               | 🔹 🤜 🛛 🚺 🚺 Administrator (new-test) |
|--------------------------------------|------------------------------------------|----------|------------------------------------|---------------|------------------------------------|
| Nadzorna ploča računovodstva / Izvo  | odi banke                                |          | Pretraga                           |               | ٩                                  |
| *                                    |                                          |          | 🕈 Filteri  🝵 Grupiši po 🔺 Omiljeni |               | Ø 1-3/3 € ) ■ ∰ ₩                  |
| 🗇 Vezna oznaka                       | Datum                                    | Извештај |                                    | Početni saldo | Završni saldo                      |
| () 163                               | 12.06.2024                               | HB       |                                    | 1,470,04 €    | 2.205,06 €                         |
| 168                                  | 12.06.2024                               | HB       |                                    | 735.02 €      | 1.470,04 €                         |
| 0 163                                | 12.06.2024                               | HE       |                                    | 0,00 €        | 735,02 €                           |
| 2                                    |                                          |          |                                    |               |                                    |

#### 3. Unesite detalje izvoda:

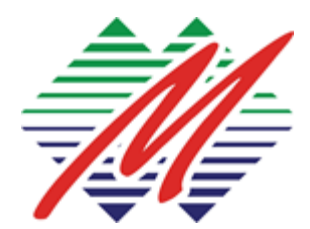

prodaja@montexel.com www.montexel.com +382 20 225 900

- **Dnevnik:** Izaberite bankovni dnevnik.
- Datum: Unesite datum izvoda.
- **Transakcije:** Dodajte bankovne transakcije (uplate, isplate, naknade).

| Nadzoma ploča rad | unovodstva / Reconcile bank statement lines |                           | Pretraga.,                        |         |                      | م                 |
|-------------------|---------------------------------------------|---------------------------|-----------------------------------|---------|----------------------|-------------------|
| SAČUVAJ PONIŠTI   | ۵                                           |                           | 🕈 Filteri 🔹 Grupiši po 🔺 Omiljeni |         | C 1-80/16            | 95 < > <b>= F</b> |
| Datum             | Oznaka                                      | Partner                   |                                   | Iznos   | Trenutni saldo tzvod | 0 ≠               |
| C 12.06.2024      |                                             |                           | <b>x</b> . (                      |         | 0,00 €               |                   |
| 12.06.2024        | Doprinos PK CG                              | CO.TRI D DOO              |                                   | 2,28 €  | 2.205,06 € 163       | 1.699             |
| 12.06.2024        | OBUSTAVE OD ZARADA                          | MARE INVEST DOO           |                                   | 0,18 €  | 2.202,70 € 163       | 1.698             |
| 12.06.2024        | CONTRIBUTION AT THE CHAR                    | INDIGO MANAGEMENT DOO     |                                   | 1,44 €  | 2,202,60 € 163       | 1.697             |
| 12.06.2024        | pk og                                       | R-SOLAR DOD               |                                   | 2,00 €  | 2.201,16 € 163       | 1.696             |
| 12.06.2024        | dopr.na lp                                  | DEVELOP COMPANY D.O.O. BU |                                   | 10,49 € | 2.199.16 € 163       | 1.695             |
| 12.06.2024        | dopr.na lp                                  | DEVELOP COMPANY D.O.O. BU |                                   | 11,21 € | 2.168,67 € 163       | 1,694             |
| 12.06.2024        | COPRINOSI NA TERET POSLOD                   | MATIKA DOO                |                                   | 2,16 €  | 2.177.46 € 163       | 1.693             |

4. **Uskladite:** Povežite bankovne transakcije sa unosima u Odoo-u. Nakon što unesemo transakcije I vežemo za izvod imamo opciju povezivanja uplata/isplata sa računima kao I na određeni konto:

| Nadzorna ploča računovode                                       | tva / HB/2024/01689 |         |             |                            | Pretraga         |     |               |                            |         |            |        | Q, |    |
|-----------------------------------------------------------------|---------------------|---------|-------------|----------------------------|------------------|-----|---------------|----------------------------|---------|------------|--------|----|----|
|                                                                 |                     |         |             |                            | <b>▼</b> Filteri |     |               |                            | σ       | 1-80 / 169 | 5 ()   | =  | P  |
| 12.05.2024<br>CO.TRI D DOO<br>Deprinos PK CG                    | 163                 | 2.28 €  | VALIDATE    | RESET RECONCILIATION TO    | CHECK VIEW MOVE  |     | Datum         | Omila                      |         | Dabit      | Credit |    | 1  |
| 12.05.2024<br>MARE INVEST DOO                                   | 163                 | 0,18 €  | 241001 Hb   | Rd 520-939100-43           | MATIKA           | 000 | 12.06.2024    | DOPRINOSI NA TERET POSLOD  |         | 2,16 €     | Creat  |    | =  |
| OBUSTAVE OD ZARADA                                              |                     |         | 651000 PRIE | HODI OD ČLANARINA (PK)     |                  |     | 12.06.2024    |                            |         |            | 2,16 € | n  |    |
| 12.06.2024<br>INDIGO MANAGEMENT DOO<br>CONTRIBUTION AT THE CHAR | 163                 | 1,44 €  | Reconcile   | Manual operation Narration | Chatter          |     |               |                            |         |            |        |    |    |
| 12.06.2024<br>R-SOLAR DOO<br>pk og                              | 165                 | 2,00 €  |             |                            |                  |     | Parte         | er MATIKA DOO *   þretraga |         |            |        | Q  | ¢. |
| 12.06.2024<br>DEVELOP COMPANY D.O.O. BU<br>doprina lip          | 163                 | 10,49 € | Datum       | Sədržəj dnevnika           | Partner          |     | ¥ F<br>Oznaka | lteri<br>Preosta           | all Luc |            |        | Ŧ  | ,  |
| 12.06.2024<br>DEVELOP COMPANY D.O.O. BU<br>dopr.na lp           | 163                 | 11,21 € |             |                            |                  |     |               |                            |         |            |        |    |    |
| 12.06.2024<br>MATIKA DOD<br>DOPRINOSI NA TERET POSLOD           | 163                 | 2,16 €  |             |                            |                  |     |               |                            |         |            |        |    |    |

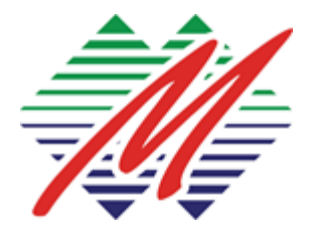

prodaja@montexel.com www.montexel.com +382 20 225 900

- 5. Sačuvajte i potvrdite: Sačuvajte i potvrdite izvod
- 6. Osnovna sredstva
- Pregled unosa osnovnih sredstava. Na opciju "Novo" kreiramo novo osnovno sredstvo.

| Računovodstvo Preglec | l Kupci Dobavljači Računovodst | wo Izvještavanje Postavka |          |                            |                             | 🖉 🚺 🚺 Administrator (new-test) |
|-----------------------|--------------------------------|---------------------------|----------|----------------------------|-----------------------------|--------------------------------|
| Assets                |                                |                           | kietragi |                            |                             | đ                              |
| NOVO 📥                |                                |                           | ¥ filte  | ri 🛱 Grupiši po 🔺 Omiljeni |                             | 0 1-1/1 <>                     |
| C Sredstvo            | Asset Category                 | Datum nabavke             | Vendor   | Bruto vrijednost           | Preostala vrijednost Valuta | Status                         |
| C Liptop Dell.        | Oprema                         | 18.06.2024                |          | 550,00 €                   | 440,00 € EUR                | Running                        |
|                       |                                |                           |          |                            |                             |                                |
|                       |                                |                           |          |                            |                             |                                |
|                       |                                |                           |          |                            |                             |                                |
| 1                     |                                |                           |          |                            |                             |                                |

Zavisno od odabrane kategorije I iznosa vrijednosti OS sistemski se generiše amortizacioni plan:

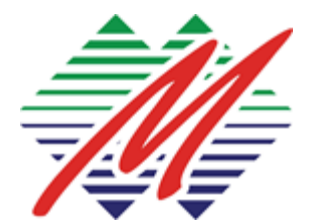

MONTEX-ELEKTRONIK d.o.o. Bulevar revolucije br.18 81000 Podgorica, Crna Gora prodaja@montexel.com www.montexel.com +382 20 225 900

|                                                                                                    |                    |                                                                                                    |                             | den 1<br>Items |   |
|----------------------------------------------------------------------------------------------------|--------------------|----------------------------------------------------------------------------------------------------|-----------------------------|----------------|---|
| Sredstvo <sup>1</sup> Laptop Dell Kategorija OS <sup>7</sup> Oprema Referenca <sup>3</sup> Datum nabavke <sup>3</sup> 18.06.2024 Amortizacija <sup>3</sup> Ručno Datum prve 30.06.2024 amortizacije <sup>3</sup> Analitički konto <sup>7</sup> |                    | Valuta <sup>†</sup><br>Bruto viijednost <sup>†</sup><br>Am. viijednost <sup>†</sup><br>Preostala viijednost <sup>†</sup><br>Dobavijač <sup>†</sup><br>Faktura <sup>†</sup><br>Analitika <sup>†</sup> | EUR<br>550,00 €<br>440,00 € |                |   |
| Plan amortizacije Informacije o amortizaciji                                                                                                    |                    |                                                                                                    |                             |                |   |
| Datum amortizacije                                                                                                    | iznos amortizacije |                                                                                                    | Kumulativna amortizacija    | Ostatak Veza   |   |
| 30.06.2024                                                                                                    | 110,00             |                                                                                                    | 110,00                      | 440,00         | 8 |
| 30.06,2025                                                                                                    | 110,00             |                                                                                                    | 220,00                      | 330.00         | 8 |
| 30.06.2026                                                                                                    | 110,00             |                                                                                                    | 330,00                      | 220,00         | ÷ |
| 30.06.2027                                                                                                    | 110,00             |                                                                                                    | 440,00                      | 110.00         | 8 |
| 30.05.2028                                                                                                    | 110.00             |                                                                                                    | 550.00                      | 0.00           |   |

## Primjer podešavanja kategorije:

| Weber W. and                                 |                               |
|----------------------------------------------|-------------------------------|
| kategorija OS                                |                               |
| Oprema                                       |                               |
|                                              |                               |
| UNOSI IZVEŠTAJA                              |                               |
| Dnevnik <sup>*</sup> Osnovna sredstva        | Konto 023100 Oprema           |
| Votin 033100 Courses                         | troška                        |
| OS 1                                         | Analitički konto <sup>7</sup> |
| Konto 023580 (ceravira Uniarinanti Onrama )  | Analitika <sup>7</sup>        |
| ispravke <sup>1</sup>                        |                               |
|                                              |                               |
| PERIOD AMORTIZACIJE                          |                               |
| Period baziran na: " 💿 Broj unosa            |                               |
| Krajnii rok                                  |                               |
|                                              |                               |
| Broj unosa 7 5                               |                               |
| Jedan unos svake/ih: <sup>7</sup> 12 mjeseci |                               |
|                                              |                               |
| DODATNE OPCIOJE                              | METOD AMORTIZACIJE            |
| Automatsko potvrđivanje                      | Metod obračuna 7 💿 Linerana   |
| osnovnih sredstava <sup>1</sup>              | O Onaciatuda                  |
| Grupisanje dnevničkih                        |                               |
| unosa <sup>†</sup>                           | Proporcionalno                |
|                                              | vremenskom periodu            |

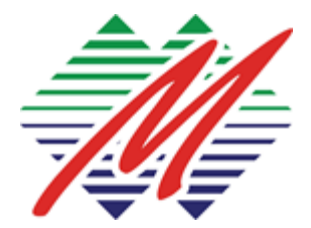

prodaja@montexel.com www.montexel.com +382 20 225 900

### 7. Finansijski Izveštaji

- Cilj: Generisanje finansijskih izveštaja za analizu finansijskog zdravlja.
- Koraci:
  - 1. Idite u modul Izjveštavanje: Idite na Računovodstvo > Izveštaji.

| MNE accounting reports |
|------------------------|
| PDV prijava            |
| KIF                    |
| KUF                    |
| Kartica partnera       |
| Statistički aneks      |
| Bilans uspjeha         |
| Bilans stanja          |
| ETU                    |
| EV                     |
|                        |

- 2. Izaberite tip izveštaja:
  - PDV prijava
  - KIF knjiga izlaznih faktura
  - KUF knjiga ulaznih faktura

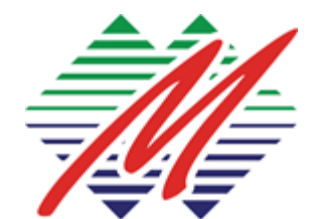

prodaja@montexel.com www.montexel.com +382 20 225 900

| i Kuf Rep              | port                                                        |   | × |
|------------------------|-------------------------------------------------------------|---|---|
| Stavke ?               | <ul> <li>All Posted Entries</li> <li>All Entries</li> </ul> |   |   |
| Od datuma ?            | 01.07.2024                                                  | _ |   |
| Do datuma <sup>?</sup> | 16.07.2024                                                  |   |   |
|                        |                                                             |   |   |

ŠTAMPA OTKAŽI

- Kartica partnera
- Bilans Uspjeha
- Bilans Stanja (primjer)

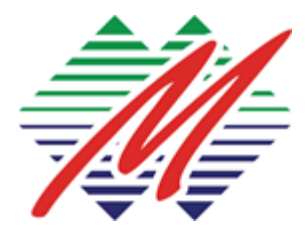

prodaja@montexel.com www.montexel.com +382 20 225 900

#### ISKAZ O FINANSIJSKOJ POZICIJI /BILANS STANJA/

Popunjava pravno lice: Privredna komora Crne Gore

Matični broj: 1234567

Šifra djelatnosti: 111

Popunjava:

Naziv: Privredna komora Crne Gore Sjedište: ul. Novaka Miloševa 29/II - Podgorica

#### ISKAZ O FINANSIJSKOJ POZICIJI /BILANS STANJA/

na dan 16.07.2024 godine

| Grupa računa,                                       | POZICIJA                                                                             |      | Napomena | Iznos            |                     |
|-----------------------------------------------------|--------------------------------------------------------------------------------------|------|----------|------------------|---------------------|
| racun                                               |                                                                                      | broj | broj     | Tekuća<br>godina | Prethodna<br>godina |
| 1                                                   | 2                                                                                    | 3    | 4        | 5                | 6                   |
|                                                     | AKTIVA                                                                               |      |          |                  |                     |
| 00 (dio)                                            | A. NEUPLAĆENI KAPITAL                                                                | 001  |          | 0.00             | 0.00                |
|                                                     | B. STALNA IMOVINA (003+004+005+009)                                                  | 002  |          | 0.00             | 0.00                |
| 012                                                 | I GOODWILL                                                                           | 003  |          | 0.00             | 0.00                |
| 01 bez 012                                          | II NEMATERIJALNA ULAGANJA                                                            | 004  |          | 0.00             | 0.00                |
|                                                     | III NEKRETNINE, POSTROJENJA, OPREMA I BIOLOŠKA SREDSTVA<br>(006+007+008)             | 005  |          | 0.00             | 0.00                |
| 020, 022, 023, 026,<br>027 (dio), 028 (dio),<br>029 | 1. Nekretnine, postrojenja i oprema                                                  | 006  |          | 0.00             | 0.00                |
| 024, 027 (dio), 028<br>(dio)                        | 2. Investicione nekretnine                                                           | 007  |          | 0.00             | 0.00                |
| 021, 025, 027 (dio),<br>028 (dio)                   | 3. Biološka sredstva                                                                 | 008  |          | 0.00             | 0.00                |
|                                                     | IV DUGOROČNI FINANSIJSKI PLASMANI (010+011+012)                                      | 009  |          | 0.00             | 0.00                |
| 030, 031 (dio), 032<br>(dio), 039 (dio)             | 1. Učešća u kapitalu                                                                 | 010  |          | 0.00             | 0.00                |
| 031 (dio), 032 (dio)                                | <ol><li>Učešća u kapitalu koja se vrednuju metodom učešća</li></ol>                  | 011  |          | 0.00             | 0.00                |
| 032 (dio), 033 do<br>038, 039 (dio)                 | 2. Ostali dugoročni finansijski plasmani                                             | 012  |          | 0.00             | 0.00                |
| 288                                                 | C. ODLOŽENA PORESKA SREDSTVA                                                         | 013  |          | 0.00             | 0.00                |
| 04                                                  | D. STALNA SREDSTVA NAMJENJENA PRODAJI I SREDSTAVA<br>POSLOVANJA KOJE JE OBUSTAVLJENO | 014  |          | 0.00             | 0.00                |
|                                                     | E. OBRTNA SREDSTVA (016+017)                                                         | 015  |          | 11618.42         | 0.00                |
| 10 do 13, 15                                        | I ZALIHE                                                                             | 016  |          | 0.00             | 0.00                |
|                                                     | II KRATKOROČNA POTRAŽIVANJA, PLASMANI I GOTOVINA (018 do<br>022)                     | 017  |          | 11618.42         | 0.00                |
| 20, 21, 22 osim 223                                 | 1. Potraživanja                                                                      | 018  |          | -50.00           | 0.00                |

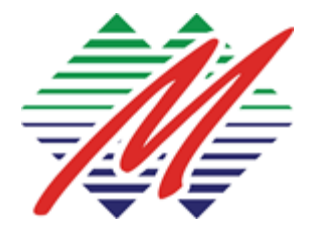

prodaja@montexel.com www.montexel.com +382 20 225 900

- 3. **Filtrirajte i prilagodite:** Primijenite filtere i prilagodite izveštaj prema potrebi.
- 4. Generišite izveštaj: Kliknite na Štampaj da pregledate izveštaj.
- 5. Izvezi/Štampaj: Izvezite izveštaj u PDF/Excel formatu ili ga štampajte

#### 8. Zarade

1. Šifarnici

1. Cijena prevoza – za svaki grad se definišu cijene dnevnog prevoza i tip obračuna:

| 2         |                   |                             |
|-----------|-------------------|-----------------------------|
| tre<br>Tp | Podgorica<br>Nato | Cjena/dan <sup>7</sup> 1,50 |
|           |                   |                             |
|           |                   |                             |

2. Podešavanja struktura i pravila obračuna kroz structure I pravila obračuna se posatvljaju uslovi za obračun zarade, poreza, prireza I sl.

| nej 2013                  | (0.001,P02,001                         | Insperiod in heat superforms              | Capital and performance and the         |
|---------------------------|----------------------------------------|-------------------------------------------|-----------------------------------------|
| ig-repret reception of    | (0000)_m02_800                         | Department of latest paymonian org        | reprint printing upons                  |
| ee = 0                    | ()()(),(),()(),()(),()(),()(),()(),()( | (high-model in a famous' provide there as | Spring private control                  |
| graph of respondences     | from with per-                         | Deprint in the publicacy.                 | strain photo - salar                    |
| nd sale                   | (()** (sa), (**                        | Inspectrum for sense productions.         | Contract of the Contract                |
| non-dev lectures          | (1000 / H_100 /                        | Population in the production of           | Printed in Longing (see Serve           |
| and appropriate inclusive | 00007 TPL 801                          | Internet in teach promitive               | Taxas' appropriate challed a free faces |

#### 2. Obustave

za zaposlene koji imaju obustave potrebno je unijeti podatke poput perioda otplate, ukupnog iznosa za otplatu I iznosa rate. Sisitem dalje void evidenciju o obustavama za svaki mjesec I na kraju obračuna generišu se liste za kreditore.

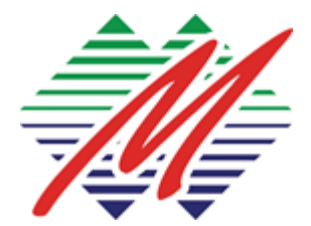

prodaja@montexel.com www.montexel.com +382 20 225 900

| MARUA MI                  | LAČIĆ                |                                  |            |
|---------------------------|----------------------|----------------------------------|------------|
| steer?                    |                      | Meseòni iznos?                   | € 180,37   |
| pis ?                     | Podgorica Banka Ad   | Ukupni iznos?                    | € 3.787,77 |
| sta†                      | Attachment of Salary | Total Loan Payments <sup>1</sup> | 0          |
| xietni datum <sup>1</sup> | 01.01.2024           |                                  |            |
| timated End Date?         | 01.10.2025           |                                  |            |
| skument 7                 | UPLOAD YOUR FILE     |                                  |            |
|                           |                      |                                  |            |

3. Obračun

Obračun se radi na mjesečnom nivou za sve zaposlene, ugovore o djelu I sl. Tom prilikom se preuzimaju podaci iz vezanih modula (evidencija zaposlenih, odsustva I sl.) I za sve se generišu platni listići:

|                                                                                                    |                             | Press Lat |
|----------------------------------------------------------------------------------------------------|-----------------------------|-----------|
| Each Hame <sup>1</sup><br>Januar 2024<br>Rendedje <sup>1</sup> 01.01.2024 - 31.01.2024<br>Generisani fajlovi za kreditore<br>Mostor-Fake-1-3024.pdf | Generisani fajlovi za banke |           |
| A                                                                                                    |                             |           |

Obračun po zaposlenom:

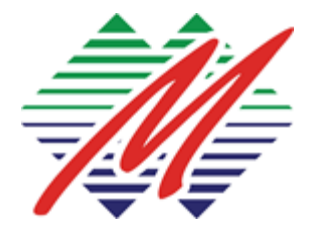

prodaja@montexel.com www.montexel.com +382 20 225 900

| SLIP/014                    |                                   |                 |           |                       |           |         |
|-----------------------------|-----------------------------------|-----------------|-----------|-----------------------|-----------|---------|
| Randoblje 01.01             | .2024 - 31.01.2024                |                 |           |                       |           |         |
| Ugovor <sup>+</sup> Gord    | ana Dragillić - Ugovor e rattu    |                 |           |                       |           |         |
| serija <sup>†</sup> Annua   | ir 2024                           |                 |           |                       |           |         |
| Struktura <sup>7</sup> Zapo | aleni iz bruto u neto             |                 |           |                       |           |         |
| Radni dani i ulazi          | Preradun plate Ostale informacije |                 |           |                       |           |         |
| RADNI DANI                  |                                   |                 |           |                       |           |         |
| Vesta                       | Opis                              | Broj Dana       | Broj sati | Procenat              | Stimulans | 12r     |
| Prisustvo                   | Prisustvij                        | 19,00           | 132:00    | 100,00                | 20.00     | 3,727,7 |
| Plačeno odsustvo            | Plaćeno odsustvo                  | 8,00            | 24:00     | 100,00                | 0,00      | 227,3   |
|                             |                                   |                 |           |                       |           |         |
|                             |                                   | 22,00           | 176:00    |                       |           | 1.955,0 |
| OSTALE STAVKE               |                                   |                 |           |                       |           |         |
| Vista                       | Opis                              | Loan No Display |           | Total Loan No Display |           | Bro     |
| Odbitak                     | Addiko Bank Ad Podgoriea          |                 |           |                       |           | 338     |
| Odbitak                     | Mil-Pop Doe                       |                 |           |                       |           | 12      |
| Odbitak                     | Mil-Pop Doo                       |                 |           |                       |           | 31      |
|                             |                                   |                 |           |                       |           | 122     |

Primjer platnog listića:

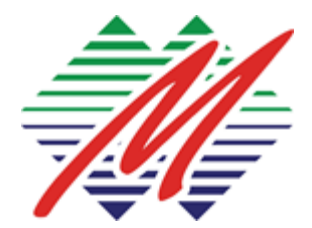

prodaja@montexel.com www.montexel.com +382 20 225 900

## GORDANA DRAGIŠIĆ - januar 2024

| JMBG                                  | 2208973215261          | Koeficijent     |                | 5.4     |               |            |  |
|---------------------------------------|------------------------|-----------------|----------------|---------|---------------|------------|--|
| Sektor                                | Sektor za finansije    | Cijena rada     |                | 265.0   |               |            |  |
| Pozicija                              | Samostalni savjetnik S |                 | Staž           |         | G 23 M 6 D 11 |            |  |
| Banka                                 | a N                    |                 | Minuli rad     |         | 16,50 5       |            |  |
| Žiro račun                            |                        |                 | Startni dio:   |         | 79.50 €       |            |  |
| Name                                  |                        | Number of Hours | Number of Days | Percent | Stimulation   | Amount     |  |
| Startni dio                           |                        |                 |                |         |               | 79.50€     |  |
| Prisustvo                             |                        | 152.0           | 19.0           | 100.0   | 20.0          | 1,727.74€  |  |
| Plaćeno odsustvo                      |                        | 24.0            | 3.0            | 100.0   | 0.0           | 227.33€    |  |
| Prevoz                                |                        |                 |                |         |               | 49.21€     |  |
| UKUPNO BRUTO:                         |                        |                 |                |         |               | 2,083.78 € |  |
| Porez i doprinosi na teret zaposlenog |                        |                 |                |         |               | 512.56€    |  |
| UKUPNO NETO (1)                       |                        |                 |                |         |               | 1,571.23€  |  |

| Doprinosi                    | Poslo  | odavac  | Zapo    | sleni   | Obustave/ Odbici         |
|------------------------------|--------|---------|---------|---------|--------------------------|
| Fond PIO                     | 5,50%  | 114.61€ | 15,00%  | 312.57€ | Addiko Bank Ad Podgorica |
| Osiguranje od nezaposlenosti | 0,50%  | 10.42€  | 0,50%   | 10.42€  | Troškovi Bifea           |
| Porez                        | 0,00%  | 0.00€   | 100,00% | 189.57€ | Mil-Pop Doo              |
| Fond rada                    | 0,20%  | 4.17€   | 0,00%   | 0.00€   | Mil-Pop Doo              |
| Privrednu komoru             | 2,00%  | 41.67€  | 0,00%   | 0.00€   | Sindikat                 |
| Savez samostalnih sindikata  | 0,20%  | 0.00€   | 0,00%   | 0.00€   | Stambeni Fond            |
| Prirez na porez              | 15,00% | 28.44€  | 0,00%   | 0.00€   | UKUPNO OBUSTAVE (2)      |
| Ukupno                       |        | 199.31€ |         | 512.56€ |                          |

| € | Addiko Bank Ad Podgorica | 338.53€ |
|---|--------------------------|---------|
| € | Troškovi Bifea           | 2.86€   |
| € | Mil-Pop Doo              | 11.95€  |
| € | Mil-Pop Doo              | 12.47€  |
| € | Sindikat                 | 15.37€  |
| € | Stambeni Fond            | 15.37€  |
| € | UKUPNO OBUSTAVE (2)      | 396.55€ |
|   |                          |         |

| Ukupno (Bruto II)               | 2,283.08 € |
|---------------------------------|------------|
| NETO ZA ISPLATU (3) = (1) - (2) | 1,174.68 € |